# **RESIDENCE ONLINE REGISTRATION GUIDE 2023**

Go to the link below to register for residence – **only after your academic registration**: <u>https://enroll.cut.ac.za/pls/prodi41/w99pkg.mi\_login</u>

|                                                  | - 0 ;                   |
|--------------------------------------------------|-------------------------|
| ✓                                                | ゆ ☆ ①                   |
|                                                  |                         |
|                                                  | Thursday, 26th August 2 |
|                                                  |                         |
|                                                  |                         |
| Registered Users: Login Credentials              |                         |
| Student OPersonnel Other OAlumni Student Number: |                         |
| Pin:                                             | -                       |
| (5 numeric digits.Do not start with a 0.)        | -                       |
| Login Forgot Pin Change Pin Request A Pin        |                         |
|                                                  |                         |
|                                                  |                         |

🟥 🔑 🔿 🛱 📕 Dagboek 2... 📕 0000 - ON... 💽 💁 Inbox - rgil. 🌲 1 Reminde... 🛱 🕋 🧟 Self Help i... 😕 🍿 Calendar | ... 💆 Registratio... 🚷 19... 🐱 🐱 💆 💶 🗈 🌒 😨 🌚 🕼 🌚 🧔 🕼 🌾 🔕 🌾 🕼 🕼 ENG 1134 📮

Add your student number and pin. The following screen will appear

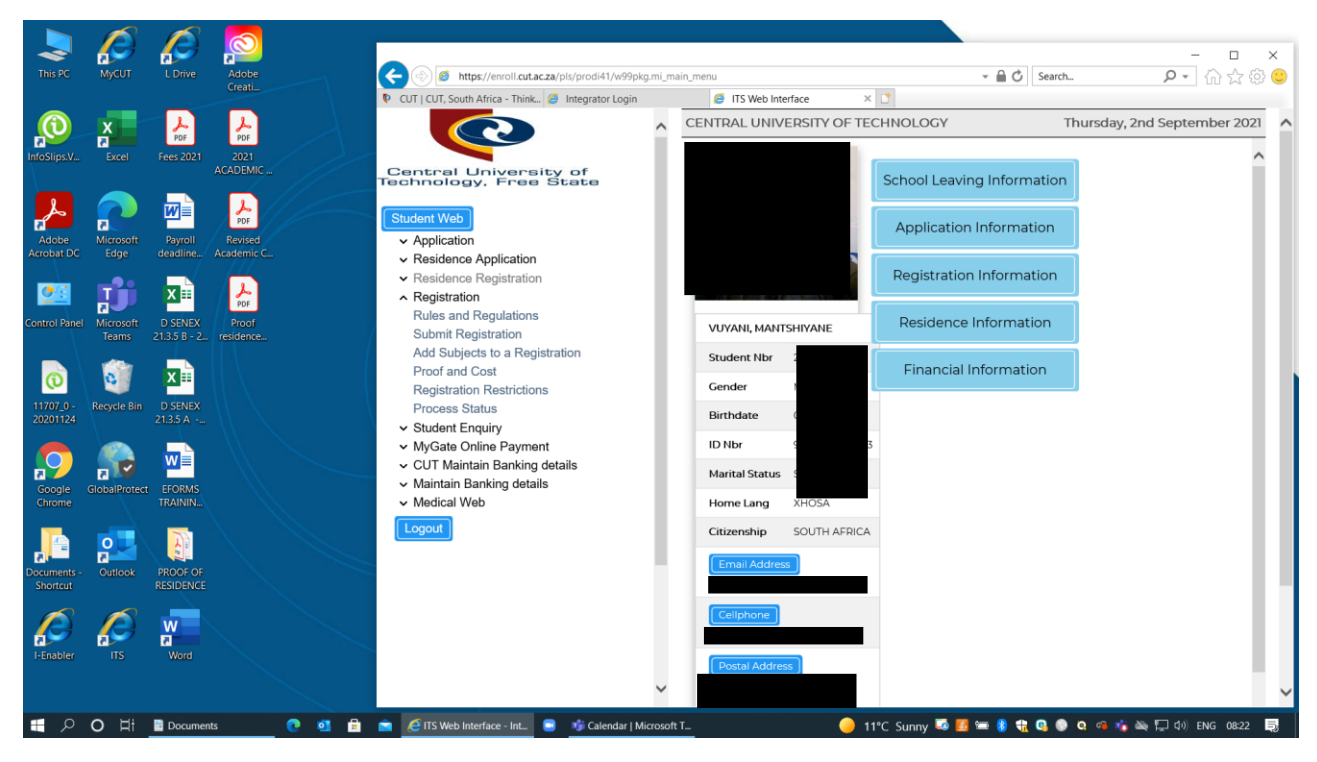

Click left on Residence Registration then Registration Rules and Regulations.

The following screen will appear.

|                                                                                                    |                                                     | 0 đ                                               |                                           |
|----------------------------------------------------------------------------------------------------|-----------------------------------------------------|---------------------------------------------------|-------------------------------------------|
| https://enroll.cut.ac.za/pis/prodi41/w99pkg.mi_r                                                                                                    | main_menu                                           | Search                                            | ▶ • \vee \vee \vee \vee \vee \vee \vee \v |
| CUT CUT, South Africa - Think 🖉 TI's web Interface                                                                                                    |                                                     |                                                   | Wednesday 25th August 2021                |
| <u> </u>                                                                                                    | CENTRAL UNIVERSITT OF TECHNOLOGY                    |                                                   | Wednesday, 25th August 2021               |
| Central University of<br>Jechnology, Free State                                                                                                    |                                                     |                                                   | ^                                         |
| Student Web<br>Application<br>Residence Application<br>Residence Registration<br>Residence Admission Status<br>Residence Registration Rules and<br>Regulations                         | 0                                                   | I Accept                                          | v                                         |
| Submit Residence Registration<br>Residence Proof of Registration<br>Process Status<br>• Registration<br>• Student Enquiry<br>• MyGate Online Payment<br>• CIT Meisting Payling details | Printer Priendly Format                             |                                                   |                                           |
| <ul> <li>✓ Maintain Banking details</li> <li>✓ Medical Web</li> <li>✓ Logout</li> </ul>                                                                                                |                                                     |                                                   |                                           |
|                                                                                                    |                                                     |                                                   |                                           |
| https://enroll.cut.ac.za/pis/prodi41/w99pkg.mi validate option?s                                                                                                    | burtch-S000146x sec=10 [f for cutacza? More info    | Yes Not for this site                             | ×                                         |
|                                                                                                    | h List 🧿 👩 Jabox - roiloin 🖨 🚔 🌈 ITS Web Interf 📄 📫 | Calendar I Mic 🛛 Application lis 🦲 22 🏹 🛒 🐖 🚛 🗣 🖷 | 🙆 💼 🚓 📸 🍋 🧭 10) ENG 11/09 📃               |

Click on the "Accept" button.

If no accept button appear, continue to the next step "Submit Residence Registration".

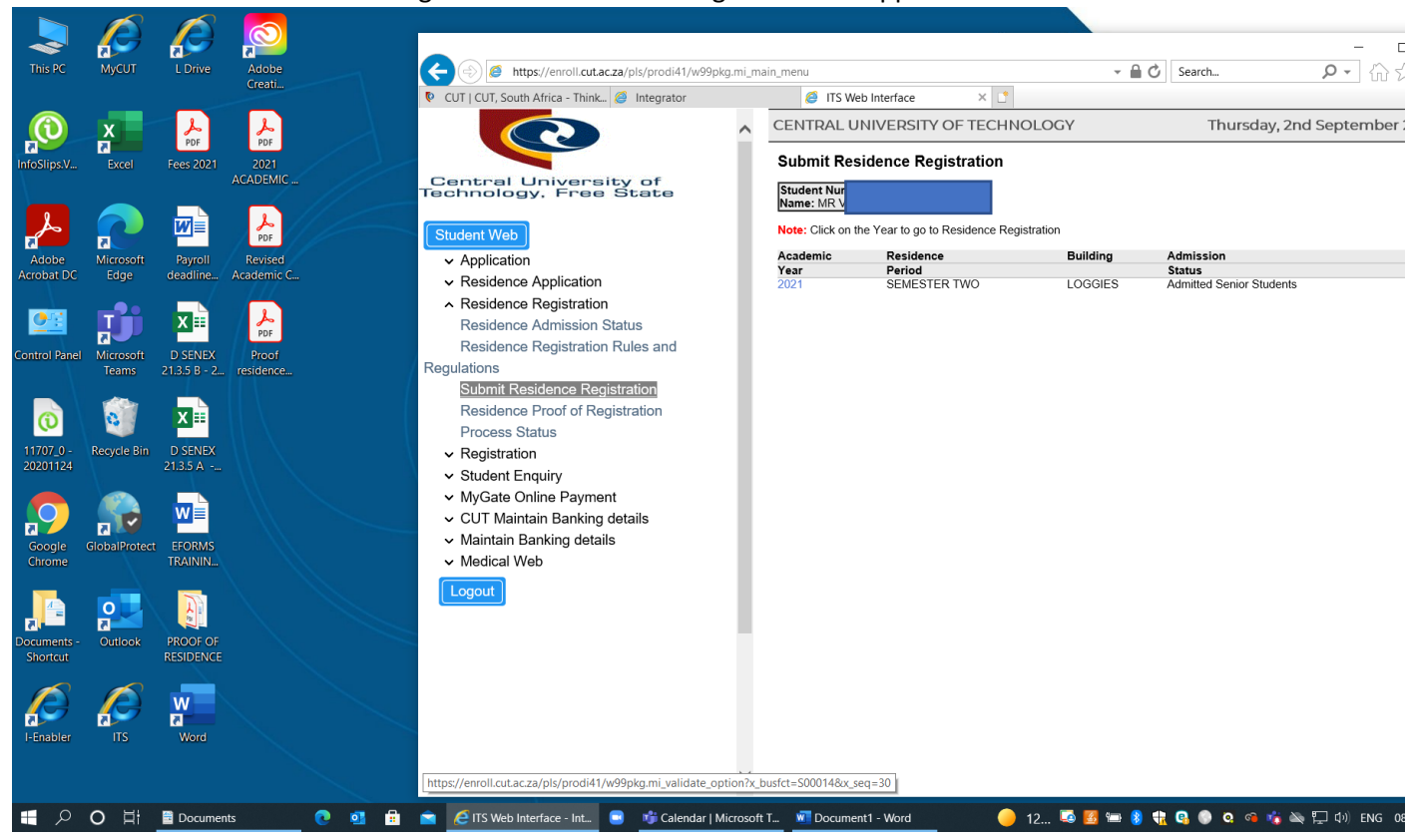

Click left on "Submit Residence Registration". The following screen will appear.

Click on 2023 in blue. The following screen will appear.

Then click on "I Accept Res Registration"

| e Home Insert Design Layout References Mailings                                                                                                    | (a) (b) (b) (b) (c) (c) (c) (c) (c) (c) (c) (c) (c) (c                                                                                                    | S Web Interface                                 | × 🖸                                      | - 🗎 🖒 Search        | h                      | ₽- ☆☆ ©                     |
|----------------------------------------------------------------------------------------------------|----------------------------------------------------------------------------------------------------|-------------------------------------------------|------------------------------------------|---------------------|------------------------|-----------------------------|
| Fort Paragraph Syles Editing Adobe t<br>syles fs Syles fs Te                                                                                                    | CENTRA<br>Submit<br>Submit<br>Student Web                                                                                                    | L UNIVERSITY OF Residence Regist                | ration                                   | provided to select  | a date in the appropri | september 2021              |
|                                                                                                    | Application     Residence Application     Academic                                                                                                    | Block Gender                                    | Residence                                | Floor Room Station  | s Date in              | Date<br>Out Process         |
|                                                                                                    | Residence Admission Status     2021       Residence Registration Rules and<br>gulations     2021       Submit Residence Registration     The cost f       Process Status     The cost f       V Registration     The cost f | 2 M                                             | 15<br>LOGGIES<br>esidence room is R 1318 | 1 0101 40           | 02-SEP-2021            | 15-DEC-02-SEP-<br>2021 2021 |
| An Readence Registration     Analysis and Readence Registration Rules and     Analysis and     Analysis and     Analysis and     Analysis and     Analysis and     Analysis and     Analysis                                                                                                    | Student Enquiry     MyGate Online Payment                                                                                                    | ቀ 🖶 🖂                                           | Q 1 / 2                                  | ⊕ …                 | 20 Share               | 🗭 🕐 🤜                       |
| Image: State State | <ul> <li>✓ CUT Maintain Banking details</li> <li>✓ Maintain Banking details</li> </ul>                                                                                                    |                                                 |                                          |                     |                        | ^ <b>B</b>                  |
|                                                                                                    | <ul> <li>CUT Maintain Banking details</li> <li>Maintain Banking details</li> <li>Madical Web</li> <li>Logout</li> </ul>                                                                                                    | Dentral University of<br>Technology, Free State | RESIDENCE REGISTRAT                      | ION <u>CONTRACT</u> |                        |                             |

After you click on "I Accept" the following screen will appear.

### Click on "OK"

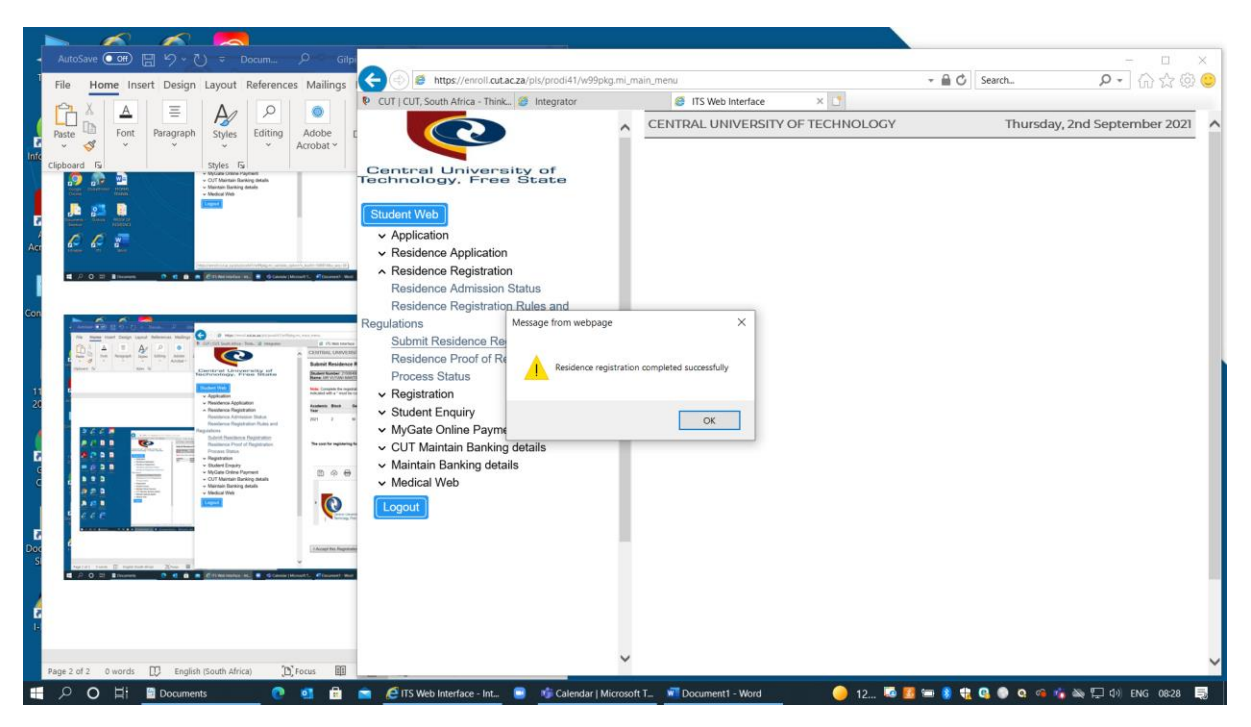

#### The following screen will appear

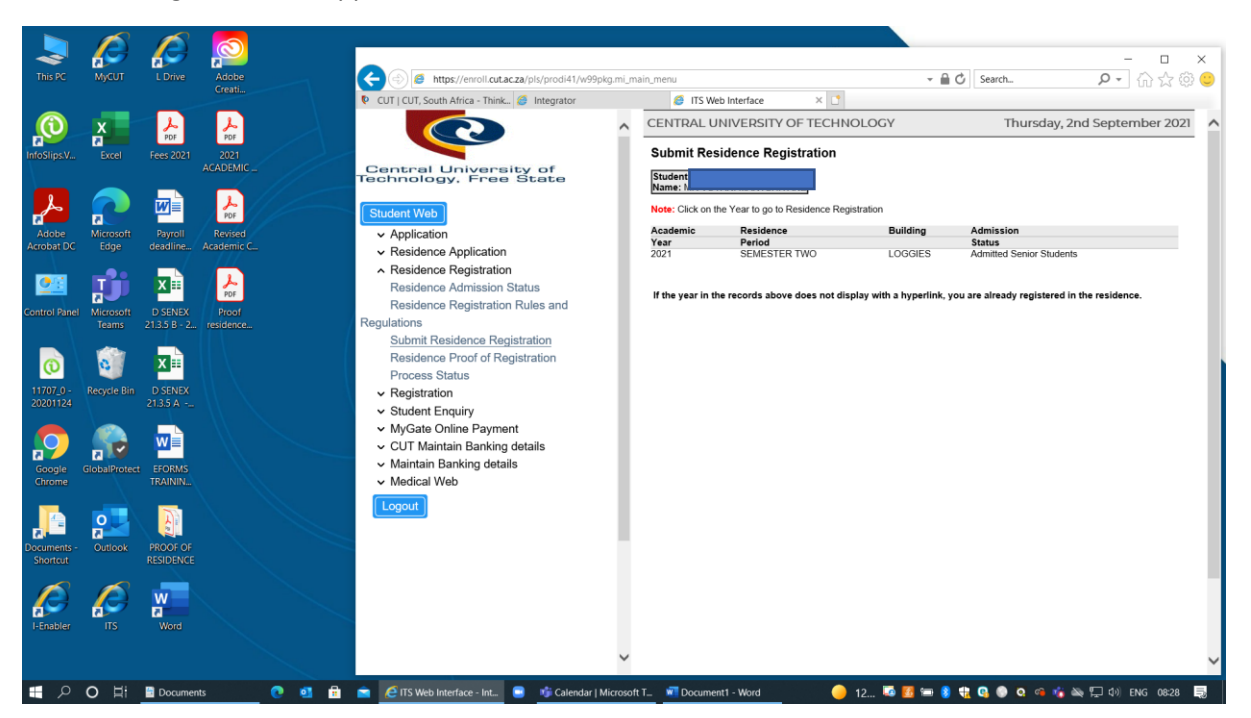

# PROVIDE YOUR PROOF OF REGISTRATION AT THE RESIDENCE ON ARRIVAL. HARD COPY OR EMAIL NOTIFICATION.

If you click on Residence Proof of Registration the following screen will appear.

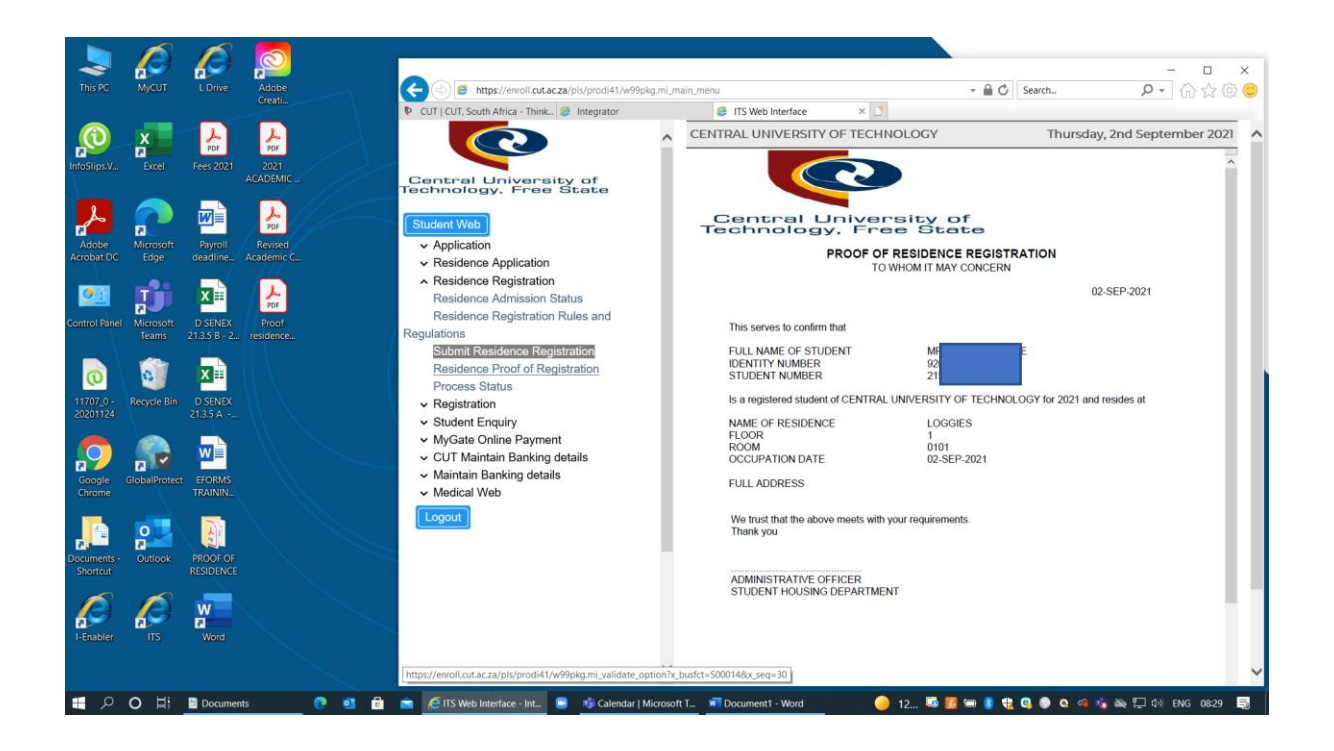

If you click on Process Status the following screen will appear.

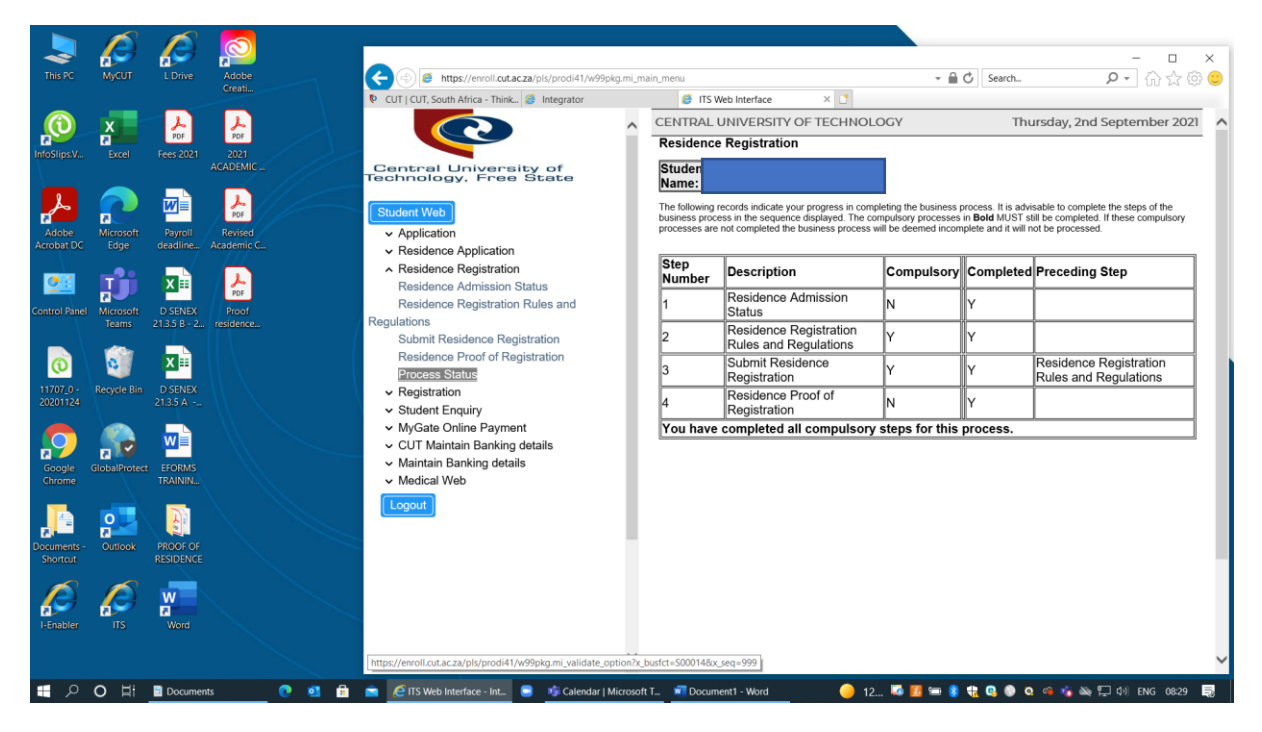

## YOU ARE NOW DONE WITH YOUR RESIDENCE REGISTRATION.

## THANK YOU

Residence website link for more residence information:

https://www.cut.ac.za/student-life---campus-accommodation